# FactoryCast Gateway TSX ETG 3021 / 3022 modules

## How to Setup a GPRS Connection ?

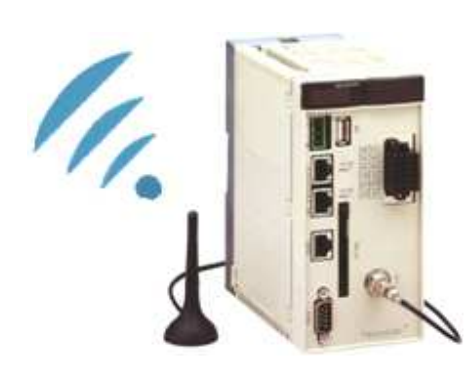

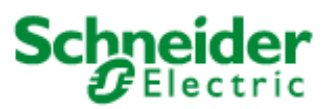

Technical Notes – TN 1 - ETG 3000

## Table of Contents

| 1- GPRS Overview                                |   |
|-------------------------------------------------|---|
| Introduction                                    |   |
| GPRS overview                                   |   |
| GPRS communications                             |   |
| GPRS connections                                |   |
| Notes on GPRS contracts                         |   |
| GPRS performance                                |   |
| 2- Setup Methodology                            | 7 |
| Setup Methodology                               | 7 |
| 3 - Hardware Setup                              |   |
| SIM card installation                           |   |
| 4 - GPRS Setup                                  |   |
| GPRS modem Setup                                |   |
| Opening a GPRS connection via internal register |   |
| Opening GPRS connection via Call back           |   |
| 5 - Working with Dynamic GPRS IP addresses      |   |
| Dynamic GPRS IP addresses overview              |   |
| 6 - VPN Security Overview                       |   |
| VPN security overview                           |   |
| VPN services                                    |   |
| Notes on VPN client interfaces                  |   |
| 7 - VPN Security Setup                          |   |
| Setting up VPN security                         |   |
| Using Windows VPN client utility                |   |
| Using Thegreenbow VPN client software           |   |
| Related VPN configuration in ETG302x setup      |   |
|                                                 |   |

### **1- GPRS Overview**

| Introduction           | This technical note describes How to setup a GPRS connection with the TSX ETG 302x modules. GPRS Communications are available on TSX ETG 302x modules (V1.1 version)                                                                                                    |
|------------------------|----------------------------------------------------------------------------------------------------|
|                        | <ul> <li>TSX ETG 3021 : 900 / 1800 MHz band</li> <li>TSX ETG 3022 : 850 / 1900 MHz band</li> </ul>                                                                                                    |
|                        | GPRS provides a cost effective solution for wireless permanent remote connections to distributed installations :Remote programming, remote monitoring and maintenance                                                                                                    |
|                        | Ethernet<br>Modbus                                                                                                    |
|                        | <b>NOTE:</b> This document only explains the main steps to follow to setup and open a GPRS connection with VPN security.                                                                                                    |
|                        | For more detailed information, please refer to the User Manual documentation for the related topics                                                                                                    |
| GPRS<br>overview       | GPRS (General Packet Radio Service) is a Packet oriented Data Service based on GSM technology. (Global System for Mobile).                                                                                                    |
|                        | <ul> <li>Main advantages over GSM and PSTN:</li> <li>Communications cost : Data transfer is typically charged per amount of data exchanged (amount of megabytes per month), while data communication via traditional circuit switching is billed per minute of connection time.</li> <li>GPRS allows continuous / permanent remote connections</li> <li>Higher Data rates than GSM &gt; Theoretically</li> </ul> |
| GPRS<br>communications | In GPRS, communications are done through the internet and so connections are established differently as GSM or PSTN.                                                                                                    |
|                        | <ul> <li>During a GPRS connection,</li> <li>ETG302x module connects to the GPRS network via an Access Point Name (APN) given by the GPRS service provider</li> <li>Access Point Name (APN) realizes the bridge between the GPRS network and the internet</li> <li>The client PC or application is also connected to the internet</li> </ul>                                                                      |
|                        | Therefore to ensure a secure remote access, the ETG302x modules also implements security                                                                                                    |
|                        |                                                                                                    |

|                  | <ul> <li>vervices such as</li> <li>vervices vervices verv</li></ul> |
|------------------|----------------------------------------------------------------------------------------------------|
|                  | GPRS communications require a SIM card and a specific GPRS subscription / contract provided by a GPRS service Provider                                                                                                    |
|                  | In GPRS, <b>connections are always established from modem to GPRS network</b> , and never from GPRS network to modem. It is not possible for a client application to open a connection by dialing the ETG302x directly as in PSTN.                                                                                                    |
|                  | However the ETG 302x module accepts incoming GSM or PSTN calls and supports Internet Call back function in order to connect itself to the GPRS network from a remote request.                                                                                                    |
|                  | ETG 302x modules provides two modes for connecting to GPRS network :                                                                                                    |
|                  | <ul> <li>Automatically connection at startup or after a boot or after a connection loss</li> <li>On Demand model</li> </ul>                                                                                                    |
|                  | <ul> <li>on a process or application condition. (via internal registers)</li> <li>via Call back function</li> </ul>                                                                                                    |
| CDDC             |                                                                                                    |
| connections      | The GPRS connections are done to an Access Point Name (APN) given by the GPRS service provider.                                                                                                    |
|                  | <ul> <li>The ETG302x module then receives an IP address from the provider</li> <li>either a Public IP or a PRIvate IP address</li> <li>either a Static IP or a Dynamic IP address depending on the GPRS subscription.</li> </ul>                                                                                                    |
|                  | <ul> <li>Note: We recommend to choose subscriptions with:</li> <li>Public APN with public IP address (visible from internet)</li> <li>Static IP address (get rid of DynDNS or IP publication)</li> </ul>                                                                                                    |
|                  | ETG302x supports both Static or Dynamic IP addresses.<br>For Dynamic IP addresses, ETG 302x provides DynDNS support                                                                                                    |
| Notes on<br>GPRS | GSM/GPRS service providers are offering dedicated subscriptions well adapted to industrial applications, also called M2M (Machine to Machine) subscriptions.                                                                                                    |
| contracts        | <ul> <li>Various GPRS subscriptions are available with different options:</li> <li>various different Data exchange rates (billing on data amount in Megabytes per month)</li> <li>option for Static IP or Dynamic IP address</li> <li>Incoming TCP ports blocked or not blocked : some providers are offering only subscriptions with TCP ports, blocked for security reasons, for instance ports lower than port 1024 may be blocked</li> </ul>                                                                                                    |
|                  | <ul> <li>Note: We recommend to choose subscriptions with:</li> <li>Public APN with public IP address (visible from internet)</li> <li>a Static IP address</li> <li>and no TCP ports blocked in order to lower remote connection constraints and benefits of</li> </ul>                                                                                                    |

the routing services of ETG302x.

#### GPRS

#### Wireless Generations: **Theoretical Rates** performance

| Generation | Technology | Rate                 |
|------------|------------|----------------------|
| 2G         | GSM (CSD)  | 9,6 kbits/s          |
| 2.5G       | GPRS       | 115 kbits/s          |
| 2.75G      | EDGE       | 384 kbits/s          |
| 3G         | UMTS       | Rural : 114 kbits/s  |
|            |            | Urban : 384 kbits/s  |
|            |            | Building : 2 Mbits/s |

#### GPRS Connection Speed Typical Rates

|        | -       |      | Technology | Download (kbit/s) | Upload (kbit/s) | Configuration |                       |
|--------|---------|------|------------|-------------------|-----------------|---------------|-----------------------|
| Coding | Speed   | N    | GSM CSD    | 9.6               | 9.6             | 1+1           |                       |
| scheme | (KDIUS) | Mini | GPRS       | 32.0              | 8,0             | 4+1           | Class 8 & 10 and CS-1 |
| CS-1   | 8.0     | V    | GPRS       | 24.0              | 16,0            | 3+2           | Class 10 and CS-1     |
| CS-2   | 12.0    |      | GPRS       | 80.0              | 20.0            | 4+1           | Class 8 & 10 and CS-4 |
| CS-3   | 14.4    | Maxi | GPRS       | 60.0              | 40,0            | 3+2           | Class 10 and CS-4     |
| CS-4   | 20.0    |      | EDGE       | 236.8             | 59,2            | 4+1           | Class 8, 10 and MCS-9 |
|        |         |      | EDGE       | 177.6             | 118.4           | 3+2           | Class 10 and MCS-9    |

#### GPRS is a technology in which speed is a direct function of :

- Connection and signal quality relative to distance to a transceiver station (determines ٠ Coding scheme- CS)
- Current network traffic condition from provider: gives how many TDMA (Time division • multiple access ) time slots are assigned (ie: 3 in download+2 in upload, or 4 in download +1 in upload)

## 2- Setup Methodology

Setup Methodology This section describes the main steps to follow to setup GPRS communications and VPN security

| Step | Actions                                                                                                    |
|------|----------------------------------------------------------------------------------------------------|
| I    | Get a GPRS contract / subscription from a GPRS service provider with a SIM card and activate the SIM card                                                           |
| II   | Insert the SIM card inside the back of the ETG302x module and connect the antenna                                                                                   |
| 111  | Connect a PC to the ETG302x module with an Ethernet cable                                                                                                    |
| IV   | Open an Internet browser and access ETG302x Web site, enter Setup Web pages                                                                                         |
| V    | <b>Open Modem Setup page</b> and configure PIN code via<br>Reboot the module and verify SIM configuration and GSM signal                                            |
| VI   | Configure GPRS parameters via Modem Setup page and Reboot module                                                                                                    |
| VII  | <b>Verify GPRS connection status:</b> Open an Internet browser, and access ETG302x Diagnostic Web pages with the Ethernet cable                                     |
| VIII | Connect the PC to the Internet, after removing the Ethernet cable from the ETG module                                                                               |
| IX   | Access to the ETG302x module using GPRS IP address to open ETG Web site.<br>(only for contracts with no TCP ports blocked by provider)                              |
| x    | <b>Optional: Configure the VPN service</b> in Tunnel mode<br>(For contracts with TCP ports blocked or for accessing Ethernet devices connected<br>to the ETG 302x ) |
| XI   | <b>On the ETG side</b> , <b>Configure VPN parameters</b> via VPN security Setup page, and Reboot module ( <i>VPN tunnel mode</i> )                                  |
| XII  | <b>On the PC side, Open a VPN client</b> software or Run a Windows VPN client utility batch file. (VPN tunnel mode)                                                 |
| XIII | Connect to the ETG 302x via the VPN tunnel                                                                                                    |

### 3 - Hardware Setup

SIM card installation

This section describes how to install and setup SIM card in an ETG302x module

| Step | Action                                                                                                    |
|------|----------------------------------------------------------------------------------------------------|
| 1.   | Power off the ETG 302x module and connect the GSM antenna                                                                                                    |
| 2.   | Insert the SIM card inside the back of the ETG302x module after removing the                                                                                      |
|      | backplane                                                                                                    |
|      |                                                                                                    |
|      | SIM                                                                                                    |
|      | NOTE: Pay attention to the sense of the card                                                                                                    |
| 3.   | Power on the ETG 302x module                                                                                                    |
| 4.   | Connect a PC to the Ethernet port of the ETG 302x module                                                                                                    |
|      |                                                                                                    |
|      | <ul> <li>PC installation Pre-requisite:</li> <li>Web Designer software installation</li> <li>A Java Virtual Machine (JVM) must be installed on the PC.</li> </ul> |
|      | in the CD ROM delivered with the module                                                                                                    |
| 1    |                                                                                                    |

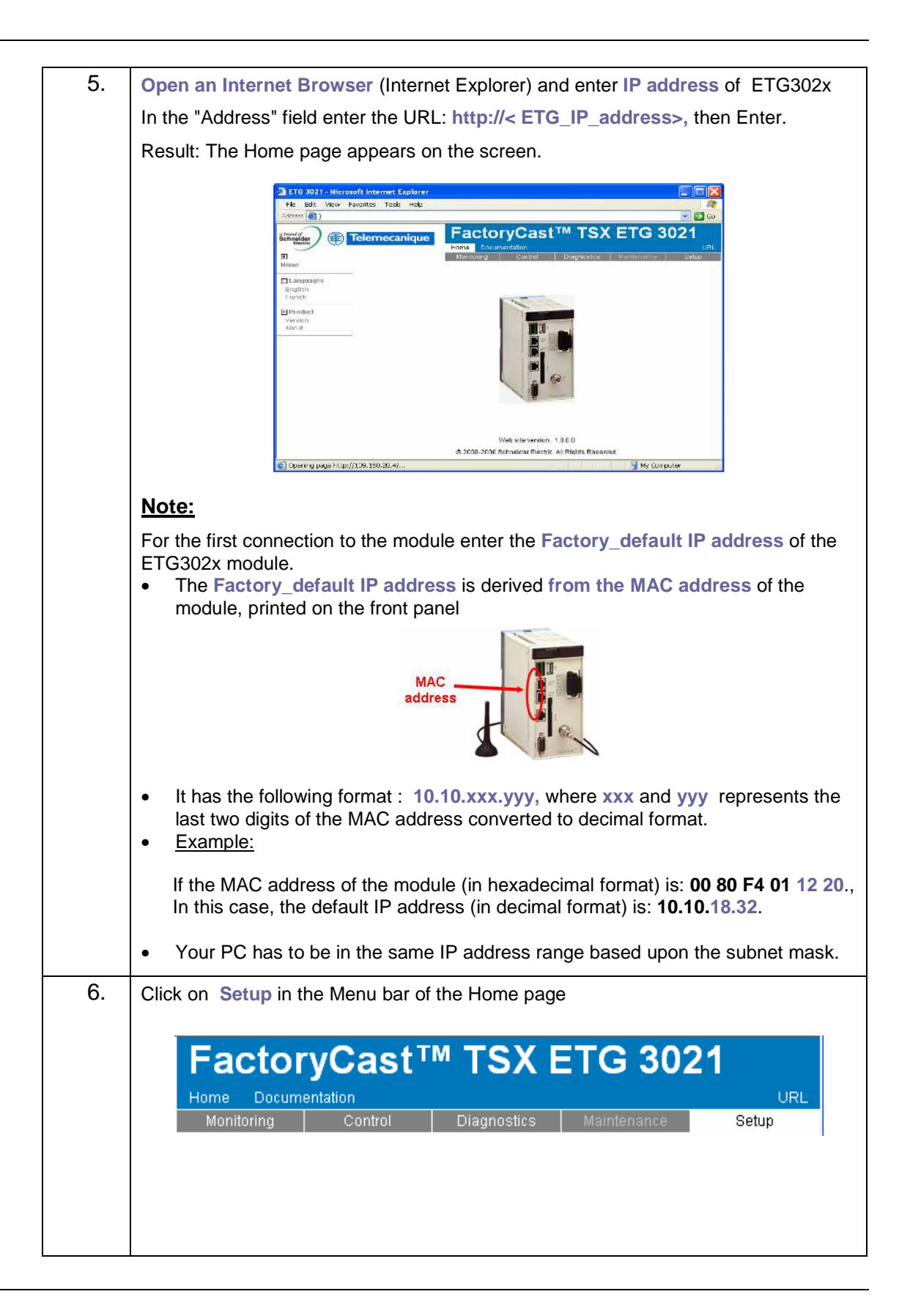

|    | The configuration menu appears on the left part of the Setup Web page.                                                                                                    |
|----|----------------------------------------------------------------------------------------------------|
|    | Security                                                                                                    |
|    | Modbus                                                                                                    |
|    | IP Configuration                                                                                                    |
|    | IP Filtering                                                                                                    |
|    | Modem     Configuration                                                                                                    |
|    | NOTE:                                                                                                    |
|    | Hardware module configuration can be done either via <b>Setup Web pages</b><br>embedded in the module or via <b>Web Designer</b> software .                                               |
| 7. | If you want to modify the Factory_default IP address of the module,<br>Select IP Configuration menu                                                                                       |
|    | <ul> <li>Enter the desired IP address and subnet mask value according to your network configuration.</li> <li>For instance enter: IP= 139.158.20.4, Subnet mask= 255.255.255.0</li> </ul> |
|    | Ethernet parameters                                                                                                    |
|    | Ethernet frame format Ethernet II<br>Link speed and duplex 100-FD-Auto                                                                                                    |
|    | IP parameters                                                                                                    |
|    | <ul> <li>Served from MAC address</li> <li>Served from device name</li> <li>Local</li> </ul>                                                                                               |
|    | IP address 139 158 .20 .4<br>Subnet mask 255 .255 .0                                                                                                    |
|    | >> Click on Apply button                                                                                                    |
|    | Select Control menu and Reboot the module to let it get the new IP address configured !                                                                                                   |
|    | FactoryCast IM ISX EIG 3021                                                                                                    |
|    | Monitoring Control Diagnostics Maintenance Setup                                                                                                    |
| 0  | In the Internet Previous, enter new the new ID address you just have configured                                                                                                    |
| 0. | http:// <new_etg_ip_address>, for instance 139.158.20.4, then press Enter.</new_etg_ip_address>                                                                                           |
|    | Click on Setup in the Menu bar and Select Modem configuration menu                                                                                                    |
|    | Security                                                                                                    |
|    | Modbus                                                                                                    |
|    | IP Configuration                                                                                                    |
|    | IP Filtering                                                                                                    |
|    | Configuration                                                                                                    |

| 9.  | Enter carefully the PIN code of your SIM card.                                                                                                    |                                                          |
|-----|----------------------------------------------------------------------------------------------------|----------------------------------------------------------|
|     |                                                                                                    | Modem                                                    |
|     | Internal                                                                                                    | 🔿 External                                               |
|     | Server: local PPP Address                                                                                                    | GPRS                                                     |
|     | Fixed OTCP/IP address                                                                                                    | GPRS Enable                                              |
|     | Internal Modem                                                                                                    | Connection                                               |
|     | PIN code ****                                                                                                    | Access Point Name (APN)                                  |
|     | SMS service center ?                                                                                                    | Username                                                 |
|     | Callback                                                                                                    | Password                                                 |
|     | >> Click on Apply button and Reboot the modu                                                                                                    | lle                                                      |
|     | <b>Note:</b> Type <b>the PIN code</b> of the SIM card <b>careful</b> if you enter an incorrect PIN code 3 times, the SIM call your GPRS service provider to unlock it. | lly:<br>/ card will be locked. If it happens             |
| 10. | After reboot, you can check if the PIN code is take<br>Enter the <b>Diagnostic</b> pages by selecting the <b>Diag</b>                                                  | en into account<br>j <b>nostic</b> menu                  |
|     | Home         Documentation           Monitoring         Control         Diagnostics           Select Modem Diagnostic and verify SIM card in                           | URL<br>Maintenance Setup<br>formation, signal level, etc |
|     | MODEM DIAGNOSTICS                                                                                                    |                                                          |
|     | Status                                                                                                    | Server                                                   |
|     | Modem INTERNAL Con                                                                                                    | nections accepted 0                                      |
|     | Phone number                                                                                                    | Client                                                   |
|     | IP address Connect                                                                                                    | ctions opened OK U                                       |
|     | Local PPP address Conne                                                                                                    | ections closed OK 0                                      |
|     | Remote PPP address Connec                                                                                                    | tions closed error 0                                     |
|     | Received                                                                                                    | Transmitted                                              |
|     | Frames received 0 Fr                                                                                                    | ames transmitted 0                                       |
|     | GSM                                                                                                    |                                                          |
|     | SIM card INSERTED                                                                                                    |                                                          |
|     | Pin code UK<br>Operator Orange F                                                                                                    |                                                          |
|     | Signal level (0100%)                                                                                                    |                                                          |
|     |                                                                                                    |                                                          |
|     |                                                                                                    |                                                          |
|     |                                                                                                    |                                                          |

### 4 - GPRS Setup

| GPRS modem | This section describes how to setup the GPRS modem configuration                                                                                                    |  |  |  |  |
|------------|----------------------------------------------------------------------------------------------------|--|--|--|--|
| octup      | <ul> <li>You can configure the GPRS modem connection to be open via the following options:</li> <li>Permanent mode: Automatically at module startup</li> <li>On Demand mode: <ul> <li>via the Call back function</li> <li>by forcing to 1 the internal register of the module %MW1001</li> </ul> </li> </ul>                                                                                                    |  |  |  |  |
|            | <ol> <li>Click on Setup in the Menu bar and Select Modem configuration menu</li> <li>Select GPRS enable check box and enter the GPRS parameters:         <ul> <li>Connection mode: We recommend to start with "On Demand" option</li> <li>Access Point Name (APN): Enter the APN according to you GPRS</li> </ul> </li> </ol>                                                                                                    |  |  |  |  |
|            | <ul> <li>Access Form Name (AFN). Enter the AFN according to you OFNS provider and contract. APN must be Public APN to be accessed from Internet</li> <li>Username/Password of the APN</li> </ul>                                                                                                    |  |  |  |  |
|            | Modem<br>⊙ Internal  ○ External                                                                                                    |  |  |  |  |
|            | ● Internal       ● External         Server: local PPP Address       ● Fixed         ● Fixed       ● TCP/IP address         Internal Modem       ● Fixed         PIN code       ● #****         SMS service center       0689004000         Callback       ● assword         Callback       ● assword         Number of rings       ● DynDNS Hostname         DynDNS Username       ● DynDNS Password         Idle time before hanging up       Never         Max time before hanging up       Never         Hang-up after email       ●         >> Click on Apply button and Reboot the module |  |  |  |  |

Opening a GPRS connection via internal register

This section describes how to Open GPRS connection by writing to 1 the **internal** register 1001 of the module (Command register for open/close modem connection)

This command can be done by a

- Human action: via the Data Editor page or a graphic page of the ETG 302x Web site (via a Web browser)
- Process condition: via a PLC request to write this register directly in the ETG 302x, in runtime on an event

| 1. | Enter the Monitoring pages by clicking the Monitoring menu and select Data Editor Lite .                                                                                                    |
|----|----------------------------------------------------------------------------------------------------|
|    | FactoryCast™ TSX ETG 3021         Home       Documentation       URL         Monitoring       Control       Diagnostics       Maintenance       Setup                                                                                                    |
|    | Create a new data table, by clicking the following icon DATA EDITOR LITE                                                                                                    |
|    | Then double click in the table to create a new line and edit a data access                                                                                                    |
|    | <ul> <li>Fill in the fields: for two registers</li> <li>Unit Id = 255, register Address = 1001 - Command register for open/close modem connection (open = 1, close = 2)</li> <li>Unit Id = 255, register Address = 1000 - Status register for modem connection (connection in progress = -1, command OK = 0)</li> </ul> |
|    | DATA EDITOR LITE         Image: Symbol       Unit Id         Address       Data type         Value       Status         255       1001         255       1000         register       1         255       1000         register       0                                                                                  |
|    |                                                                                                    |
|    | Symbol     Image: Constraint of the symbol     Unit Id     255       Address     1001     Type     register                                                                                                    |
|    | Format DECIMAL  Value 1 Read only                                                                                                    |
|    | Ok Reset                                                                                                    |
|    | Then click on the start animation icon and enter the value = 1<br>enter the Write access <b>password</b> in Upper case = <b>USER</b> (by default)                                                                                                    |
|    | DATA EDITOR LITE                                                                                                    |
| 2. | The GPRS connection is now established to the APN of your provider and to the Internet ! You can now check if the GPRS connection is done.                                                                                                    |
|    | Enter the <b>Diagnostic</b> pages by selecting the <b>Diagnostic</b> menu and select <b>Modem</b><br><b>Statistics</b> or <b>Log file</b> .                                                                                                    |

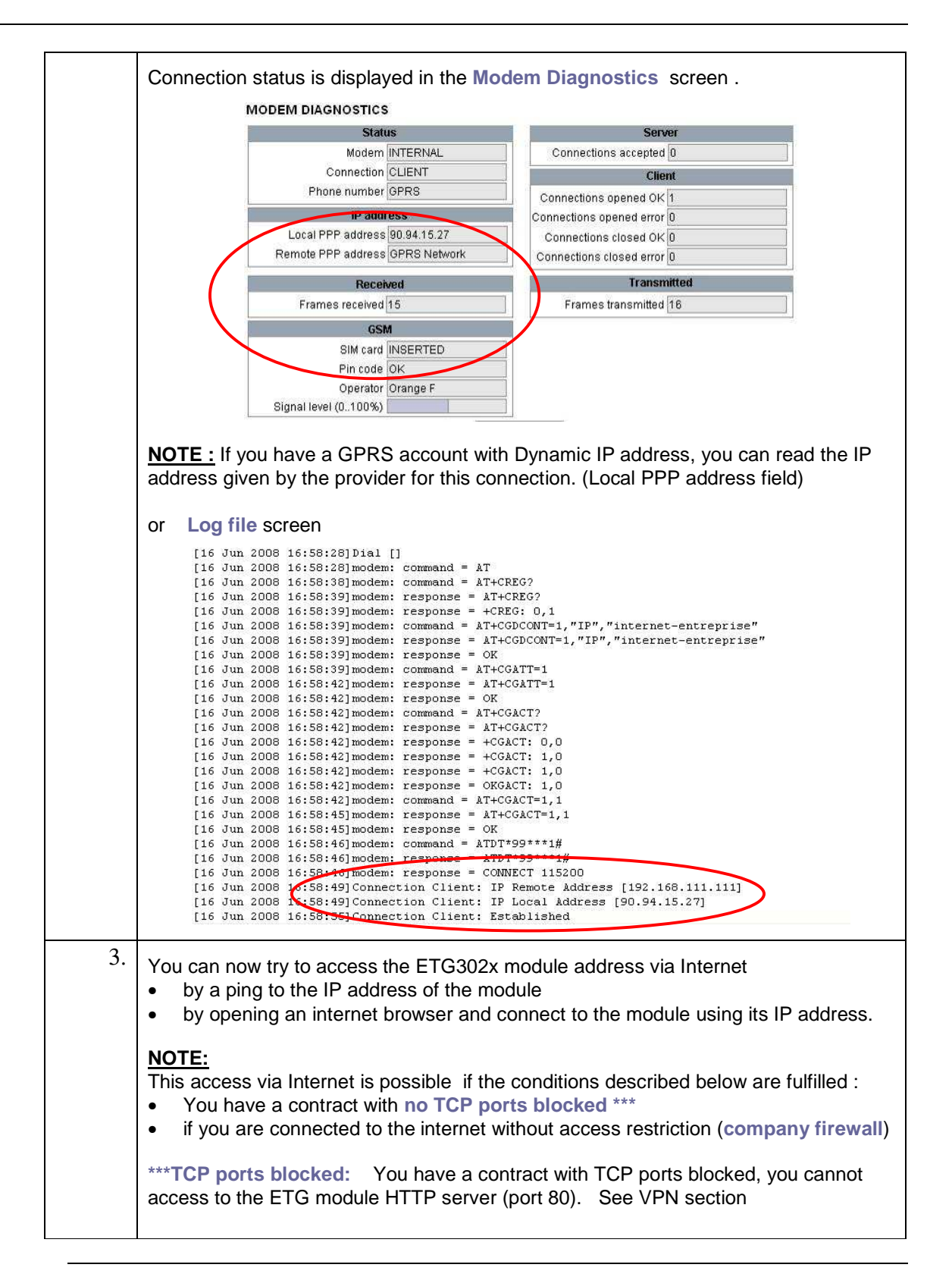

Opening<br/>GPRSThis section describes how to Open GPRS connection by setting up the Call back function:connection via<br/>Call backthe Call back function allows you to dial the ETG 302x module with its GSM phone number.<br/>The ETG302X module will hang-up after a number of ring and connect to the GPRS network.

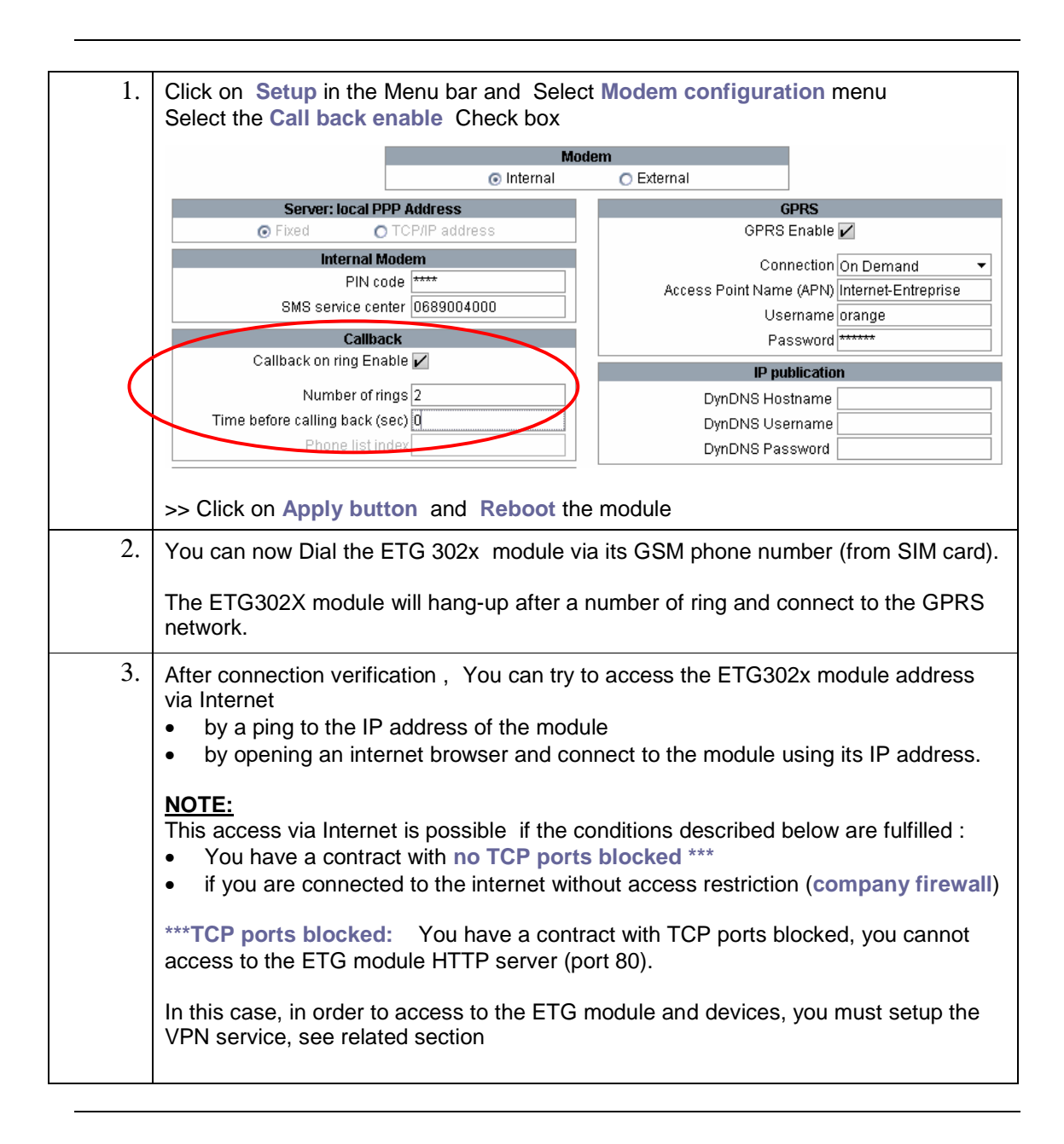

### 5 - Working with Dynamic GPRS IP addresses

| Dynamic<br>GPRS IP    | This section describes how to Work with Dynamic GPRS IP addresses .<br>For more information refer to User manual documentation.            |
|-----------------------|----------------------------------------------------------------------------------------------------|
| addresses<br>overview | If you have got a <b>Dynamic GPRS IP address</b> with your GPRS subscription, it is changed / renewed frequently by your service provider. |
|                       | ETG 302x provides two solutions to work with Dynamic GPRS IP addresses:                                                                    |
|                       | DynDNS service for the IP address Publication:     vou can configure the DynDNS_IP publication service in order to access the              |

- you can configure the DynDNS IP publication service in order to access the ETG302x module using a DynDNS name instead of an IP address which is Dynamic and is changed frequently by the provider.
- Email Publication of the IP address:

0

- o Configure an Email service using Web Designer software to send the new IP
  - address to the end user application. (refer to the user manual)

| 1. | We support DynDNS name server provided by DynDNS.com company.                                                                                             |  |  |  |  |  |  |
|----|----------------------------------------------------------------------------------------------------|--|--|--|--|--|--|
|    | You have first to create an account to the <u>http://www.dyndns.com/</u> Web site.                                                                        |  |  |  |  |  |  |
| 2. | To create an account, visit the <u>http://www.dyndns.com/</u> Web site. (For more information refer to the user manual )                                  |  |  |  |  |  |  |
|    | DynDNS Account Registration - Microsoft Internet Explorer     File Edit View Favorites Tools Help     Address    Address    Address    Address    Address |  |  |  |  |  |  |
|    | DynDHS.com > Dynet > DynTLD > Corporate                                                                                                    |  |  |  |  |  |  |
|    |                                                                                                    |  |  |  |  |  |  |
|    | About Services Account Support News                                                                                                    |  |  |  |  |  |  |
|    | My Account Create Your DynDNS Account                                                                                                    |  |  |  |  |  |  |
|    | Create Account Please complete the form to create your free DynDNS Account.                                                                               |  |  |  |  |  |  |
|    |                                                                                                    |  |  |  |  |  |  |
| 3. | Once you have created your DynDNS account, you will have to register the ETG302x devices and eventually you PC with specific names such as:               |  |  |  |  |  |  |
|    | <ul><li>myETG1.dyndns.org , myETG2.dyndns.org,</li><li>myPC1.dyndns.org</li></ul>                                                                         |  |  |  |  |  |  |
| 4. | You can now configure the IP publication service                                                                                                    |  |  |  |  |  |  |
|    | Click on Setup in the Menu bar and Select Modem configuration menu                                                                                        |  |  |  |  |  |  |
|    | GPRS Enable 🖌                                                                                                    |  |  |  |  |  |  |
|    | Connection On Demand 👻                                                                                                    |  |  |  |  |  |  |
|    | Access Point Name (APN) Internet-Entreprise                                                                                                    |  |  |  |  |  |  |
|    | Osername orange<br>Password ******                                                                                                    |  |  |  |  |  |  |
|    | IP publication                                                                                                    |  |  |  |  |  |  |
|    | DynDNS Hostname myetg1.dyndns.org                                                                                                    |  |  |  |  |  |  |
|    | DynDINS Username etg                                                                                                    |  |  |  |  |  |  |
|    | Enter the republication parameters                                                                                                    |  |  |  |  |  |  |

| 5. | DynDNS behaviour on ETG Side                                                                                                    |
|----|----------------------------------------------------------------------------------------------------|
|    | After connecting to GPRS, the ETG302x module will register to the DynDNS server and maintain the link between the GPRS Dynamic IP address and the DNS name 'myETG1.dyndns.org' for instance. |
|    | The ETG module will be be accessible via its URL 'myETG1.dyndns.org' instead of its Dynamic IP address.                                                                                      |
|    | Note: You can ping the URL 'myETG1.dyndns.org' to know the current dynamic IP address given by the provider to the module.                                                                   |

Technical Notes - TN 1 - ETG 3000

### 6 - VPN Security Overview

This section describes how to Set-up VPN (Virtual Private Network) service **VPN** security overview Using VPN security service, ETG302x can establish secure connections via private, bidirectional, encrypted tunnels over the Internet between the central sites and your remote equipment. Important Note: VPN setup (tunnel mode) is mandatory for benefiting of routing capabilities from WAN to LAN for accessing transparently to devices connected behind an ETG 302x gateway. VPN security provides: Secured connections between PC connected to Internet and remote ETG302x gateways, bringing remote devices 'virtually' into your own LAN. Once the tunnel mode is established, your programming software and monitoring tools access the remote device transparently, as if it are in the same local network. Ethernet Secured Site-to-Site Connections via VPN tunnels between two remote ETG302x • gateways. Any device from one site can access any other device in the remote site. This capability can also be useful for instance as alternative solution for replacing leased lines between sites. Ethernet Ethernet -0

#### The VPN service is based on

- IPSec protocols\*\*\* (Internet Protocol Security) for creating secured tunneled connections.
- IKE (Internet Key Exchange) for session authentication with pre-shared key exchange

#### VPN services ETG302x support VPN / IPSec with the following services:

- Tunnel mode: In tunnel mode the entire IP packet (data plus the message headers) are encrypted and/or authenticated, Tunnel mode is used for network-to-network communications
- Transport mode: In transport mode, only the payload (the data you transfer) of the IP packet is encrypted and/or authenticated. Transport mode is used for host-to-host communications.
- Data authentication : different level from SHA to MD5 provided by AH protocol (Authentication header)
- Data encryption : different level from 3DES encryption to DES lite encryption provided by ESP protocol (Encapsulating Security Payload)

Notes on VPN client interfaces When connecting a PC to a remote ETG 302x, the ETG302x acts as a VPN server. It is necessary to run a VPN client interface on the client (PC or other ETG302x) side. VPN Client VPN server

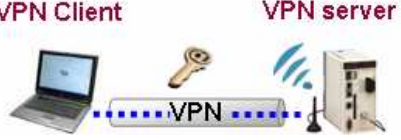

When connecting an ETG302x client to a remote ETG 302x the ETG302x client can act as a VPN client. ETG302x VPN setup includes this client configuration.

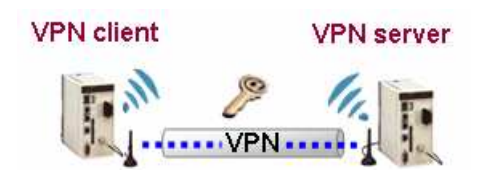

#### Various VPN client can be used:

- VPN client service provided by Windows operating systems XP, 2000, Vista (we
  provide sample batch files to run this service under Windows operating systems)
- "thegreenbow.com" VPN client software (validated and recommended)

| HEGREENBOU        |                                                                                                 |
|-------------------|-------------------------------------------------------------------------------------------------|
|                   | IPSec VPN Client                                                                                |
| 🔎 Console         | Phase 1 (Authentification)                                                                      |
| Paramètres        | Nom ETG                                                                                         |
| 😂 Tunnels         | Interface Automatique                                                                           |
| - 🤤 Configuration | Adresse routeur distant etg3 dyndns.org                                                         |
|                   | Clé Partagée     Confirmer     Confirmer     Confirmer     Continuer     Import des Certificats |
|                   | IKE P1 Avancé Authentification SHA  Groupe de clé DH1024                                        |
|                   | Sauver et Appliquer                                                                             |

### 7 - VPN Security Setup

Setting up VPN security This section describes how to Setup VPN security services

#### The advantages of using VPN tunnel are:

- Transparent access to all Ethernet devices below the gateway as if they are in the same LAN as your PC
- Use of the local LAN IP addresses (ETG side) . (Get rid of using GPRS IP addresses)

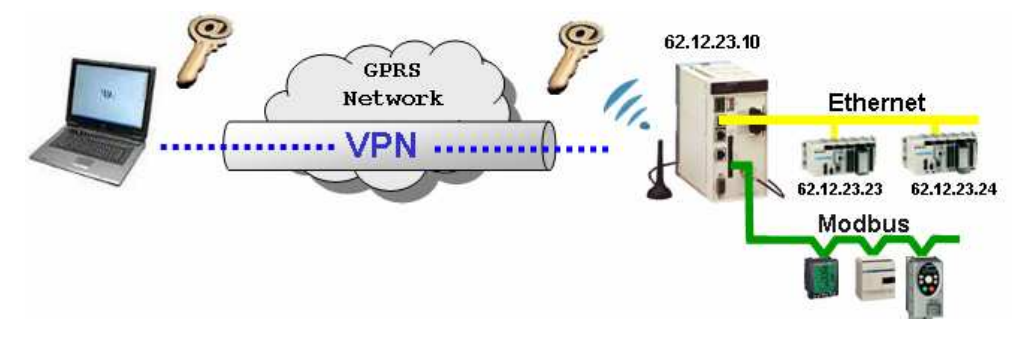

| Select the VPN enable Check box<br>Enter the VPN parameters:<br>• Remote address<br>• Pre shared Key<br>• Mode : Tunnel or Transport (we recommend to use Tunnel mode for<br>transparent routing to Ethernet devices) |                  |                |            |            |             |                       |  |  |
|----------------------------------------------------------------------------------------------------|------------------|----------------|------------|------------|-------------|-----------------------|--|--|
| 🗹 VPN enable                                                                                                    |                  |                |            |            |             |                       |  |  |
|                                                                                                    |                  |                | VPN Co     | nnections  |             |                       |  |  |
|                                                                                                    | Remote address   | Pre shared key | Mode       | Remote LAN | Subnet mask | ETG client encryption |  |  |
| 1                                                                                                    | myPC1.dyndns.org | ****           | Tunnel 🛛 👻 | 10.10.0.10 |             | <b>~</b>              |  |  |
| 2                                                                                                    |                  |                | -          |            |             |                       |  |  |
| 3                                                                                                    |                  |                | -          |            |             | <b>•</b>              |  |  |
|                                                                                                    |                  | 1              |            |            |             |                       |  |  |
| 4                                                                                                    |                  |                | •          |            |             | <b>•</b>              |  |  |

 Using
 This section describes how to use Windows VPN client batch file.

 Windows VPN
 Prerequisite: IPSEC service must be installed and enabled on your PC.

If this is not the case, please install Windows Support tools that will add IPSEC service

VPN client batch files samples for Windows (XP, 2000, Vista) are provided inside the CD ROM of the ETG 302x.

| 12. | Customize the provided Batch file to match your application requirements in term                                                                                                    |  |  |  |  |  |
|-----|----------------------------------------------------------------------------------------------------|--|--|--|--|--|
|     | <ul> <li>Network address to access (<i>eg: 192.168.2.*</i>)</li> <li>VPN Client &amp; server Addresses (<i>eg: etg1.dyndns.org, pc1.dyndns.org</i>)</li> <li>VPN mode Tunnel or Transport</li> <li>Encryption level</li> <li>Preshared key (must match the one configured in the ETG 302x VPN setup page)</li> </ul> |  |  |  |  |  |
|     | Example of batch command for VPN tunnel from PC to ETG:                                                                                                    |  |  |  |  |  |
|     | ipseccmd -1s 3DES-SHA-2 -n AH[MD5] -f 0=192.168.2.* -t<br>etgl.dyndns.org -a PRESHARE:"etglpresharedkey" -p<br>"ETGTunnel" -r "PCToTarget" -1k 3600s -w reg -x                                                                                                    |  |  |  |  |  |
|     | Example of batch command for VPN tunnel from ETG to PC:                                                                                                    |  |  |  |  |  |
|     | ipseccmd -1s 3DES-SHA-2 -n AH[MD5] -f 192.168.2.*=0 -t<br>pc1.dyndns.org -a PRESHARE:"etg1presharedkey" -p<br>"ETGTunnel" -r "TargetToPC" -1k 3600s -w reg -x                                                                                                    |  |  |  |  |  |
|     | Note: For more details please read User Manual documentation                                                                                                    |  |  |  |  |  |

| Using<br>Thegreenbow<br>VPN client | This section describes how to use the <b>Thegreenbow</b> VPN client software.<br>The <b>Thegreenbow</b> VPN client software has been validated with ETG 302x modules et we recommend to use it as a VPN client. |
|------------------------------------|----------------------------------------------------------------------------------------------------|
| software                           | In order to use this VPN client software you have to purchase it on the following Web site <ul> <li>"<u>www.thegreenbow.com</u>" VPN client software.</li> </ul>                                                |

| 1. | Once installed on you PC, you can use <b>Thegreenbow</b> VPN client to launch a <b>VPN tunnel</b> between your PC and the remote ETG 302x module.                                                                                                    |
|----|----------------------------------------------------------------------------------------------------|
|    | <ul> <li>Note: For more details please read User Manual documentation</li> <li>The VPN client software allows you to configure the following parameters:</li> <li>Remote ETG address (ie. Etg3.dyndns.org)</li> <li>Pre shared key (must match the one configured in the ETG 302x VPN setup page)</li> <li>Encryption level</li> </ul> |

|    | 1                                                                |                                                                       |  |  |  |  |  |
|----|------------------------------------------------------------------|-----------------------------------------------------------------------|--|--|--|--|--|
| 2. | First panel                                                      |                                                                       |  |  |  |  |  |
|    | <ul> <li>Set Remote ETG address (ie. Etg3 dyndns org)</li> </ul> |                                                                       |  |  |  |  |  |
|    |                                                                  | note ETG address (ie. Etgs.dyndns.org)                                |  |  |  |  |  |
|    | <ul> <li>Set Pre</li> </ul>                                      | shared key (set same in ETG VPN configuration)                        |  |  |  |  |  |
|    | <ul> <li>Set IKE</li> </ul>                                      | encryption                                                            |  |  |  |  |  |
|    |                                                                  | 🐼 TheGreenBow VPN Client                                              |  |  |  |  |  |
|    |                                                                  | File VPN Configuration View Tools ?                                   |  |  |  |  |  |
|    |                                                                  | THEGREENBOW                                                           |  |  |  |  |  |
|    |                                                                  | IPSec VPN Client                                                      |  |  |  |  |  |
|    |                                                                  | Discond (Authoriticalian)                                             |  |  |  |  |  |
|    |                                                                  | Console                                                               |  |  |  |  |  |
|    |                                                                  | Parameters Name GPRS_ETG3021                                          |  |  |  |  |  |
|    |                                                                  | S Connections                                                         |  |  |  |  |  |
|    |                                                                  | Benetic Catanum Intel Analysis and                                    |  |  |  |  |  |
|    |                                                                  |                                                                       |  |  |  |  |  |
|    |                                                                  | tgbtest     Prechared Key                                             |  |  |  |  |  |
|    |                                                                  |                                                                       |  |  |  |  |  |
|    |                                                                  |                                                                       |  |  |  |  |  |
|    |                                                                  | C Certificate Certificates Import.                                    |  |  |  |  |  |
|    |                                                                  | IKE                                                                   |  |  |  |  |  |
|    |                                                                  | Encryption 3DES  Pi Advanced                                          |  |  |  |  |  |
|    |                                                                  | Authentication SHA -                                                  |  |  |  |  |  |
|    |                                                                  | Key Group DH1024 💌                                                    |  |  |  |  |  |
|    |                                                                  |                                                                       |  |  |  |  |  |
|    |                                                                  | Save & Apply                                                          |  |  |  |  |  |
|    |                                                                  |                                                                       |  |  |  |  |  |
|    |                                                                  | VPN ready                                                             |  |  |  |  |  |
|    |                                                                  |                                                                       |  |  |  |  |  |
|    | Second pa                                                        | nel                                                                   |  |  |  |  |  |
|    | Set Enc                                                          | prontion level                                                        |  |  |  |  |  |
|    | Set Tur                                                          | nel / transport mode                                                  |  |  |  |  |  |
|    | • Virtual (                                                      | Client Address: Use 10.10.0.10 and set same in ETG. VPN configuration |  |  |  |  |  |
|    | Vintuar                                                          | Silent Address. Use 10.10.0.10 and set same in ETG VFN coningulation  |  |  |  |  |  |
|    | • Open i                                                         |                                                                       |  |  |  |  |  |
|    |                                                                  |                                                                       |  |  |  |  |  |
|    |                                                                  |                                                                       |  |  |  |  |  |
|    |                                                                  |                                                                       |  |  |  |  |  |
|    |                                                                  | IPSec VPN Client                                                      |  |  |  |  |  |
|    |                                                                  |                                                                       |  |  |  |  |  |
|    |                                                                  | Console Phase 2 (IPSec Configuration)                                 |  |  |  |  |  |
|    |                                                                  | Parameters Name Tunnel1                                               |  |  |  |  |  |
|    |                                                                  | Connections VPN Client address 10 . 10 . 0 . 10                       |  |  |  |  |  |
|    |                                                                  |                                                                       |  |  |  |  |  |
|    |                                                                  | Address type Subnet address                                           |  |  |  |  |  |
|    |                                                                  | e tgbtest Remote LAN address 139 . 158 . 20 . 0                       |  |  |  |  |  |
|    |                                                                  | E GPRS_ETG3021 Subnet Mask 255 . 255 . 0                              |  |  |  |  |  |
|    |                                                                  |                                                                       |  |  |  |  |  |
|    |                                                                  | Encryption 3DES - P2 Advanced                                         |  |  |  |  |  |
|    |                                                                  | Authentication SHA - Scripts                                          |  |  |  |  |  |
|    |                                                                  | Mode Tunnel                                                           |  |  |  |  |  |
|    |                                                                  |                                                                       |  |  |  |  |  |
|    |                                                                  | E PES Group Mane - Onen Tunnel                                        |  |  |  |  |  |
|    |                                                                  |                                                                       |  |  |  |  |  |
|    |                                                                  | Save & Apply                                                          |  |  |  |  |  |
|    |                                                                  |                                                                       |  |  |  |  |  |
|    |                                                                  | Tunnel: 💋                                                             |  |  |  |  |  |

#### **Related VPN** configuration in ETG302x setup

•

- Set Remote PC address
- Set Pre shared *key* (set same in ETG VPN configuration) Set Tunnel / transport mode •
- Virtual Client Address: Use 10.10.0.10 same as TheGreenbow VPN client configuration •

|   | VPN Connections  |                |          |            |             |                      |   |  |
|---|------------------|----------------|----------|------------|-------------|----------------------|---|--|
|   | Remote address   | Pre shared key | Mode     | Remote LAN | Subnet mask | ETG client encryptio | n |  |
| 1 | myPC1.dyndns.org | *****          | Tunnel 👻 | 10.10.0.10 |             | <b>•</b>             | * |  |
| 2 |                  |                | -        |            |             | <b>•</b>             |   |  |
| 3 |                  |                | -        |            |             | <b>•</b>             |   |  |
| 4 |                  |                | -        |            |             | <b>•</b>             | Ŧ |  |
|   |                  |                | Apply    | Undo       |             |                      |   |  |